### Underway Geophysics Lab Cookbook User's Guide to the Underway Watch Application

As of Leg 199, December 2001

#### Introduction

The Underway Watch (UW) application provides full time mark annotation control of all four EPC recorders. Using data collected from our GPS receivers (Ashtech or Omnistar) and the gyrocompass repeater, UW will time mark the EPC records at 5-min, 30-min, and 4-hour intervals.

In addition to time mark annotation, the UW application provides the following:

- You can set the PDR's depth program to any rang including "Depth Check" mode.
- You can mark, annotate, or print user's messages to individual or to all EPC recorders at the same time.
- You can access special EPC commands not provided on the recorders control panel.
- You can collect, display, and log magnetometer data.

#### Setup

The UW application runs on the backup WinFrog PC (WinFrog #2). Special "Y" connectors (multi-color ribbon cables) allows UW to monitor (but not control) the serial data stream to WinFrog #1 from the gyrocompass, Omnistar GPS receiver, and the magnetometer. The ends of the "Y" connectors are plugged into the WinFrog #1 & #2 DigiBoard connector block while the data input is connected to the center plug. UW uses Port "C" of the Ashtech GPS receiver leaving Port "B" for Winfrog #1. The default serial port configuration for both WinFrog #1 & #2 as follows:

| Port # | Interface | WinFrog #1           | WinFrog #2 (Underway Watch) |
|--------|-----------|----------------------|-----------------------------|
| COM 1  | PC        | Serial mouse         | Uses bus mouse              |
| COM 2  | PC        | Not Used             | Not used                    |
| COM 3  | DigiBoard | Omnistar GPS         | Omnistar GPS                |
| COM 4  | DigiBoard | Gyro compass         | Gyro compass                |
| COM 5  | DigiBoard | Ashtech GPS port "B" | Ashtech GPS port "C"        |
| COM 6  | DigiBoard | Not used             | Not used                    |
| COM 7  | DigiBoard | Not used             | Not used                    |
| COM 8  | DigiBoard | Magnetometer         | Magnetometer                |
| COM 9  | DigiBoard | Not used             | Not used                    |
| COM 10 | DigiBoard | Not used             | Not used                    |

Control of the EPC recorders is done over GPIB (General Purpose Interface Bus, sometimes known as HPIB). A national instrument GPIB board is installed in WinFrog #2 and single cable connects all four EPC recorders to the PC. Each of the EPC recorders must have a unique GPIB address, which is set by setting the DIP switches on the left side of each recorder. Instructions on how to set these switches can be found in the EPC manuals, but once set they should really never change.

The UW application takes advantage of the unique GPIB addresses to identify the function of each recorder. What this means is that you can't just set the GPIB address to any unique value! You must use the values shown to the right. →

For example: The EPC recorder used for the collection of 3.5 kHz data breaks down and you

want to use the Analog #1 EPC recorder in its place. To have UW to recognize the new EPC recorder as the 3.5 PDR, you must change its address from 8 to 4. Remember to cycle the power on the recorder after resetting the GPIB address and re-start the program.

#### **Getting Started**

The UW application is a LabView 6.02 executable library. You must have LabView 6.02 (or higher version) installed on the PC for UW to run. A shortcut to the library should be on the desktop and in the start menu. Double-click on the shortcut icon.

The LabView window will open the library will be loaded. Once loaded the UW application will being its initialization functions.

Under normal circumstances the UW application will begin initialization by reading its setup file which contain the operating parameters in use when the program closed. When running UW for the first time (or the setup file has been deleted for some reason) you will receive a warning that the setup file was not found. Next the *U/W Watch Init* control panel will open. From this control panel you can set all of the connection parameters and test EPC control. How to use this control panel is discussed in the *Initializing U/W Watch* section of this manual.

Back to a normal startup...

A dialog box will open where you can enter the current Leg and Line number. The controls will contain the last values used. When done click OK.

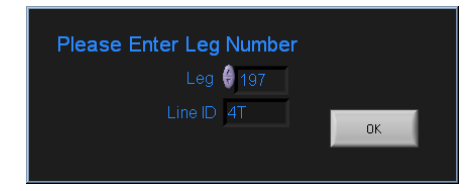

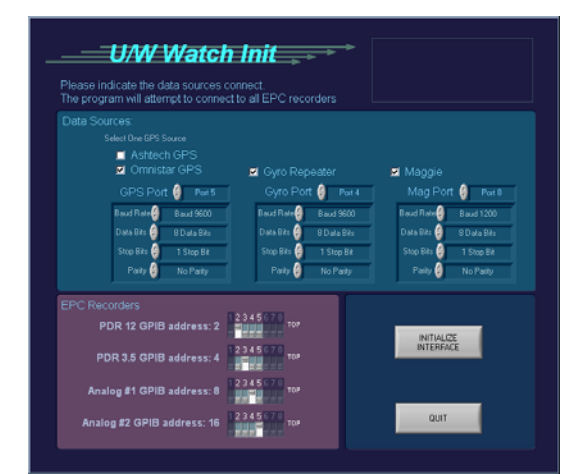

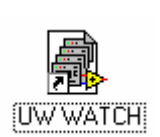

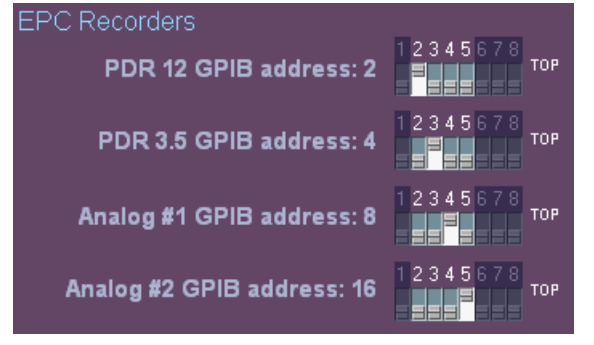

## Note: The Leg and Line values are used to make the folders and file names for the magnetic data files.

Except for the Ashtech GPS receiver, the UW application does not control any of the data sources but instead monitors their data stream to WinFrog #1. So the first step in the initialization process is to look for the GPS data stream. The UW application expects the GPS receiver to broadcast the following message formats: GPZDA, GPVTG, and

GPGGA. These are standard formats that both the Omnistar and Ashtech GPS receivers' support. If you are using the Ashtech receiver and the data stream is not seen nor correctly formatted, UW will

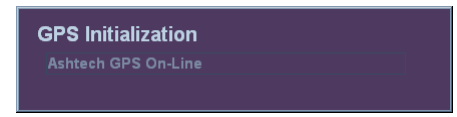

send commands to the Ashtech receiver to begin transmitting the three messages. In the case of the Omnistar system you must use its initialization program to start sending the three messages.

Next UW looks for the gyrocompass data stream. Upon power up the gyrocompass will begin to broadcast heading information. There are no initialization programs for this device.

After the gyrocompass, UW will look for the Magnetometer data stream. Use the magnetometer's initialization application to setup communications if there is a problem.

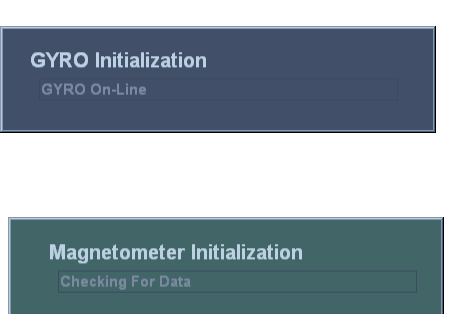

The final step in the initialization process is to find the EPC recorders that are on-line by searching for their GPIB addresses (2,4,8,16).

# Note: it is best to have the EPC recorders already powered-up before starting the program but it's <u>not necessary</u>.

The EPC recorders can be turned on or off at anytime while the program is running. The UW constantly checks for any new EPC recorders on the GPIB. When UW sees that a recorder has powered up it will display a warning. Make sure that you follow the instructions in the dialog box; otherwise, the GPIB interface on the recorder will locked up an you will get a lot of error messages anytime UW sends a command to the EPC recorder.

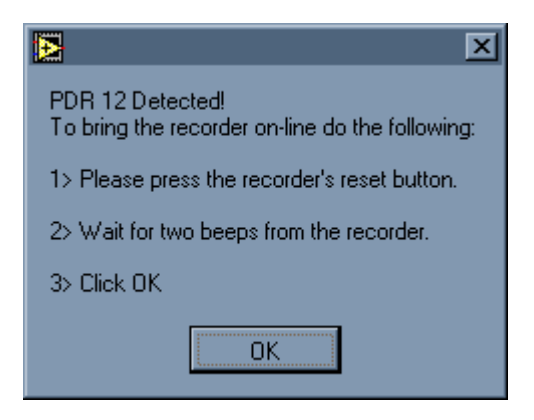

If you continue to see error messages, then press the recorder's reset button (top left corner). This should clear up the problem. If you continue to have problems re-initialize the UW application (see below).

It is best not to power up a recorder near the time when the 5- or 30-minute mark is printed. While this dialog box is displayed, the UW application is locked and not updating.

Once this last step is completed the main window of the UW application will open.

#### **Initializing U/W Watch**

As mentioned in the previous section the *U/W Watch Init* control panel will open if the setup file cannot be found during initialization. Also, this same control panel can be accessed from the menu bar once the program has open.

| 124444                |  |             |  |
|-----------------------|--|-------------|--|
|                       |  |             |  |
|                       |  | <br>1.0. ET |  |
|                       |  | <br>        |  |
| and the second second |  |             |  |

Pro

| gram      |  |
|-----------|--|
| nitialize |  |
| D. JA     |  |

|        | Please indicate the data sources<br>The program will attempt to conne | connect.<br>ect to all EPC recorders |                                                |
|--------|-----------------------------------------------------------------------|--------------------------------------|------------------------------------------------|
|        | Data Sources:<br>Select One GPS Source                                |                                      | Set serial port<br>communication<br>parameters |
| lect   | ✓ Ashtech GPS ✓ Omnistar GPS                                          | 🗹 Gvro Repeater                      | 🗹 Maggie                                       |
| ceiver | GPS Port 🝦 Port 5                                                     | Gyro Port 👙 Port 4                   | Mag Port 😝 Port 8                              |
|        | Baud Rate 🗧 Baud 9600                                                 | Baud Rate 🗧 Baud 9600                | Baud Rate Baud 1200                            |
|        | Data Bits 🍦 🛛 8 Data Bits                                             | Data Bits 🦂 🛛 8 Data Bits            | Data Bits 🦂 8 Data Bits                        |
|        | Stop Bits 🦂 1 Stop Bit                                                | Stop Bits 🦂 1 Stop Bit               | Stop Bits 🦂 1 Stop Bit                         |
|        | Parity 🧁 No Parity                                                    | Parity 🦂 No Parity                   | Parity 🦂 No Parity                             |
|        | EPC Recorders                                                         |                                      |                                                |
|        | PDR 12 GPIB address: 2                                                | 12345678<br>тор                      |                                                |
|        | PDR 3.5 GPIB address: 4                                               | 12345678<br>TOP                      | INTERFACE Click to sta<br>initialization       |
|        | Analog #1 GPIB address: 8                                             | 1 2 3 4 5 6 7 8<br>TOP               |                                                |
|        | Analog #2 GPIB address: 16                                            | 12345678                             | QUIT                                           |

From this control panel you can select either the Ashtech or the Omnistar as the source for GPS data and set the serial port number and the serial communication parameters for

the gyrocompass and magnetometer, as well. After setting the parameters click the INITIALIZE INTERFACE button. UW will perform the initialization process as described in the Setup section of this manual; except that once the GPIB bus is initialized it will show the on-line EPC recorders. You can confirm the connection to these recorders by commanding each, in turn, to start a test print by clicking

| Found            |                               |
|------------------|-------------------------------|
| PDR 12 Khtz ON   | CONFIRM EPC CONNECTIONS       |
| PDR 3.5 Khtz OFF | BY TEST PRINT                 |
| ANALOG 1 OFF     |                               |
| ANALOG 2 ON      |                               |
|                  | LETS ASSUME THEY'RE CONNECTED |

CONFIRM EPC CONNECTION BY TEST PRINT button.

Using the U/W Watch application

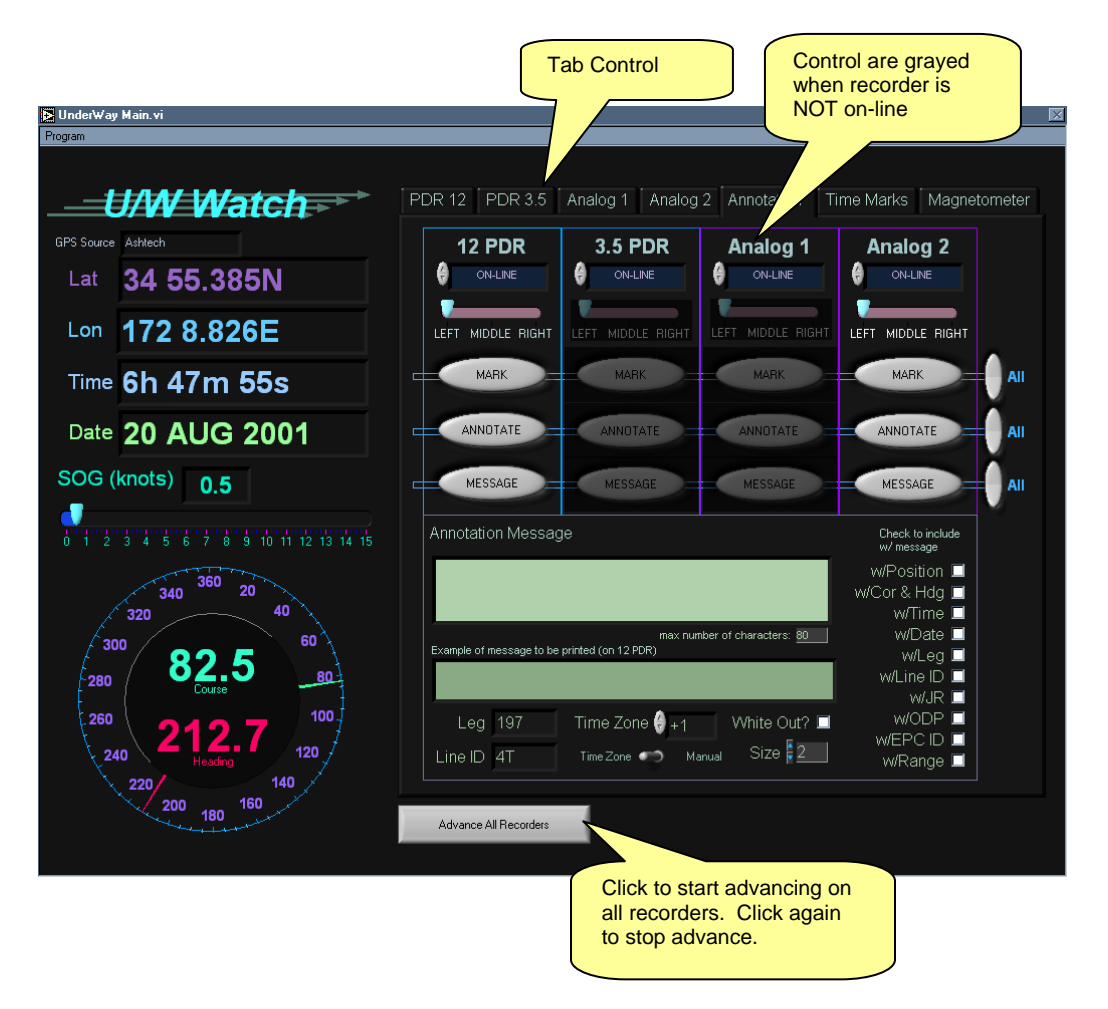

#### Data Display

On the left side of the window the values for the ship's position, speed over ground (SOG), heading, course, GMT time from the GPS receiver and gyrocompass are displayed. These values are updated every ½ second. When the window first opens it is common for these values to rapidly update as the contents of the serial buffer is read. Within 1 or 2 seconds the display will catch up with the data sent from the GPS receiver.

When using the UW application, **DO NOT** run any other applications other than the Excel for the depth table. UW is involved in real-time data acquisition, which uses most of the computer's resources. Running another applications at the same time can cause data to be missed or hang up the computer.

Please note that the position displayed is antenna position is not corrected to the moonpool.

#### All Recorder Rapid Advance

You can cause all on-line EPC recorders to rapid advance by clicking the Advance All Recorders button at the bottom of the window. Click this button again to stop advance. The button will blink yellow when advancing.

#### **Tab Control**

On the right side of the window is a tab control. Click on the tab to access the features of that tab's page. The following will describe the features of each page: **PDR 12, PDR 3.5, Analog 1, and Analog 2 Tabs:** 

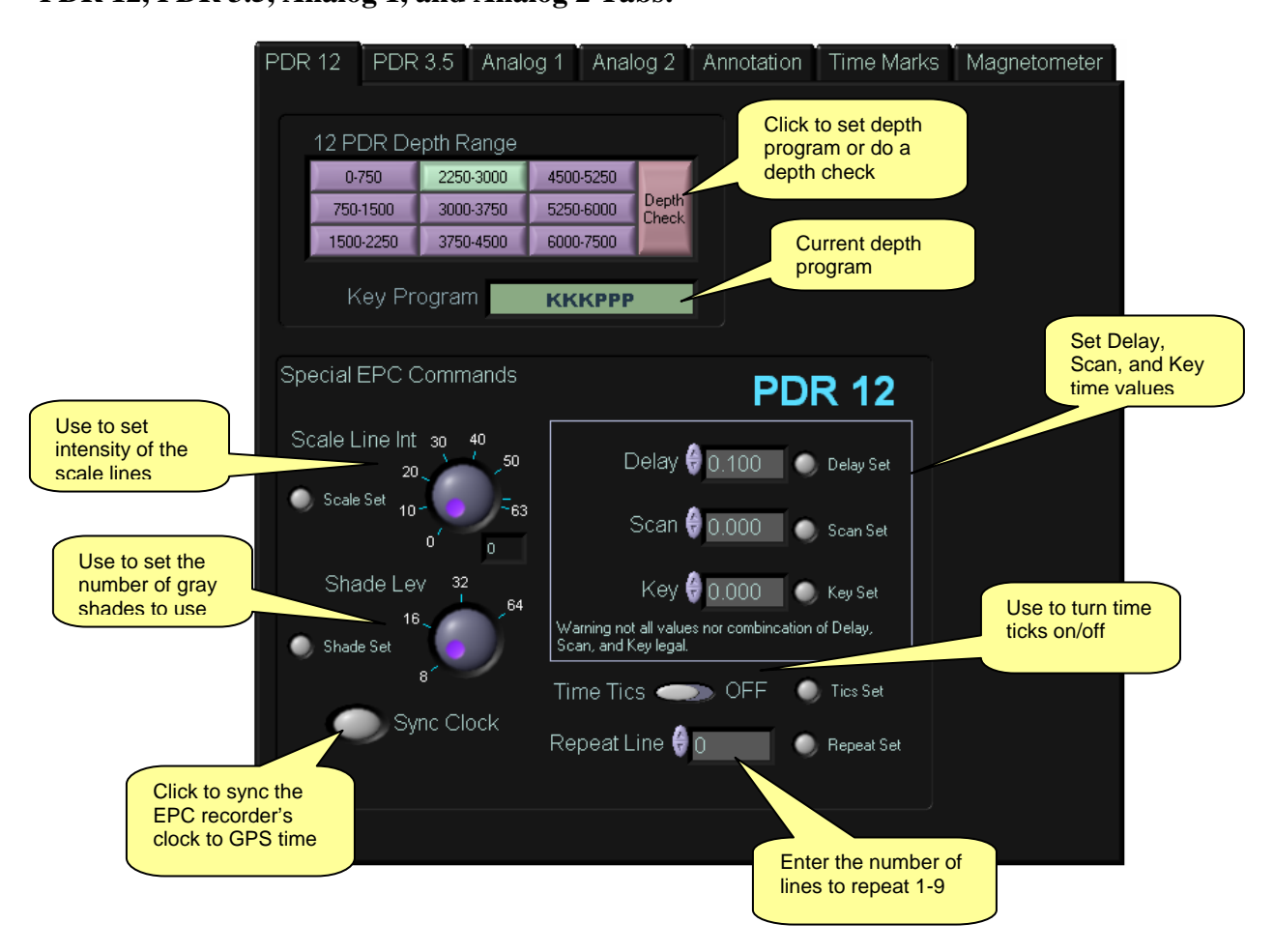

The tabs for PDR12, PDR 3.5, Analog 1 and Analog 2 are identical in function and appearance with the exception that the Analog 1 and 2 tabs do not have the depth program controls

**Depth Controls:** The depth program controls on the PDR 12 and 3.5 tabs are used to send the depth program to the EPC recorder. The UW will take care of setting the correct delay time (always 0.100), scan time, and key time when switching between a depth check (8-sec) and depth range (1 sec). The current depth program's key, gate, and print sequence is displayed below.

**Special EPC Commands**: This group of controls provide access to special EPC commands or settings that cannot be executed from the EPC recorder's control panel. Except for the Sync Clock button, you must set the value of the control and then click the Set button to send the command to the recorder.

- Scale Line Int: Sets the intensity that the scale lines are printed at.
- Shade Lev: Sets the number of shades-of-gray that are used to represent a voltage from -10 to + 10 (the intensity of the returned signal).
- Sync Clock: Sets the recorders internal clock (time, day month, and year) to the current GPS value.
- Delay, Scan, and Key: Sets the time for these parameters. Warning, the recorder will accept not all time values or combination of time values. I would refer you to the EPC manual but it is very vague on this subject! Only use these controls when the recorder's panel controls do not provide the time value you need. IF YOU USE THES CONTROLS
   <u>ALWAYS</u> CONFIRM THAT THE COMMAND WAS ACCEPTED BY CLICKING THE RECORDER'S ANNOTATE BUTTON TO PRINT THE RECORDER'S CURRENT SETTING.
- Time Tics: Turns on the recorders 1-minute time ticks. This is not the same as the 5-min, 30-min, and 4 hour time marks. If you use this feature, then make sure that you first set the recorder's clock to GPS time; otherwise, UW's time marks and the recorder's time tics will not agree!
- Repeat Lines: Sets the number of times that the same line of data is printed (1-9). It used to change vertical aspect of the print out. The feature is only used on the Analog 1 and 2 recorders.

Before leaving the subject of special commands, it is important for you, the watch stander, to understand that the values shown by the UW program or on the recorder's panel, **may not be** the values in use by the recorder. The last command sent by the program or the panel is the most current but there is no way to know who sent the last command! The EPC recorders do not provide functions to either lock out the panel controls or to query the panel controls for their current values. The only way to confirm what values are being used is to re-send the command from the UW program or the control panel, or to click the annotate button and print out the values.

![](_page_8_Figure_0.jpeg)

**Annotation Controls**: On this page you will find controls for marking and printing. Under each recorder's name are four controls:

- 1. The justification control is used to set where time marks and user messages are printed (justified). Just set this control to the desired position and the next time a time mark or message is printed it will read this control's setting first.
- 2. Click the MARK button to print a line (mark) across the page.
- 3. Click the ANNOTATE button to print the recorder's annotation message (printer settings). Note, the EPC recorder and not the UW program, controls how the recorder's annotation message is printed. The UW justification control is ignored. Clicking the UW's ANNOTATE button and pressing the annotate switch on the recorder are one and the same.
- 4. Click the MESSAGE button to print the user's message.

![](_page_8_Figure_6.jpeg)

On the right side across from the buttons are three switches marked ALL. Clicking these switches will send the command to all on-line recorders.

AII

![](_page_9_Picture_1.jpeg)

**Leg, Line, and Time Zone:** When UW is first launched you will be prompted to enter the Leg and Line numbers. The value you enter there will be displayed in the Leg and Line number controls displayed on this page. You can change the values anytime by just typing into the controls. The time zone value can be set either by calculation from the current longitude (Auto mode) or selected by the user (Manual mode). A switch below the Time Zone control selects the mode. In Auto mode the time zone is calculated by dividing the longitude by 15 and rounding up and setting the value negative if it is east.

As already mentioned, the Leg and Line number values are used to create the folder (Leg number) and file name (Leg and Line numbers). When you change these values the old file is closed and a new file (with the new values) is created <u>without notifying</u> the user. Magnetic data is automatically logged to the new file. You may loose one data point if you make the change just as data is being written. You will not see any change in the magnetic data graph but the new file name will be shown in the Data Path indicator.

### Time Mark Tab:

Use this page to turn the time marks on and off for each recorder. A time mark is on when the green indicator is lit.

| PDR 1 | 2 PDR 3.5    | Analog 1     | Analog 2       | Annotation    | Time Marks | Magnetometer |
|-------|--------------|--------------|----------------|---------------|------------|--------------|
|       | Set the auto | matic Time A | notation for e | each recorder |            |              |
|       | 12 PDR       | 3.5 PDR      | Analog 1       | Analog 2      |            |              |
|       | 5 min?       | 5 min?       | 5 min?         | 5 min?        |            |              |
|       | 30 min?      | 30 min?      | 30 min?        | 30 min?       |            |              |
|       |              |              |                |               |            |              |
|       | 4 hr?        | 4 hr?        | 4 hr?          | 4 hr?         |            |              |
|       |              |              |                |               |            |              |
|       |              |              |                |               |            |              |
|       |              |              |                |               |            |              |
|       |              |              |                |               |            |              |
|       |              |              |                |               |            |              |
|       |              |              |                |               |            |              |
|       |              |              |                |               |            |              |
|       |              |              |                |               |            |              |
|       |              |              |                |               |            |              |
|       |              |              |                |               |            |              |
|       |              |              |                |               |            |              |
|       |              |              |                |               |            |              |

#### Magnetometer Tab: Graph controls PDR 12 PDR 3.5 Analog 1 Analog 2 Annotation Time Mark Magnetometer + 🗩 🕪 Plot 0 46000 45000 44000 43000 42000 Field 40000 Scale controls 39000 Time and the field 38000 strength at the cursor's position are displayed 25/08 25/08 25/08 25/08 25/08 25/08 here. Time Click to Time 🔠 🎞 8.88 top/start data 21:01:04 25/08 🕁 → 🔠-44194.09 loading Field 🔠 🏨 👯 Value of the Field 0.00 current Data Logging 🖉 ON measurement Signal 0 Data Path Voltage 0.0 C:\UWMAG LOG\197\197 5X-1.MLG Tuning 0.0 File path of data log

If UW is connected to the magnetometer and the magnetometer is on, its data will be displayed here. The graph will display the last 6 hours of data at a 3 second sampling rate. You must use either WinFrog or the Geometrics software to initialize and tune the magnetometer. Data logging is automatic; file names are created based on the Leg and Line number. You stop and start data logging by clicking on the Data Logging switch control. The MLG extension will be added to the name.

Each row in the data file has this format: Mag\_Field<tab>Minute<tab>Second<tab>Day<tab>Month<tab>Year<tab>Lat\_Degree< tab>Lat\_Minute<tab>N/S<tab>"LAT" <tab>Lon\_Degree<tab>Lon\_Minute<tab>E/W<tab>"LON"<cr><lf>